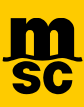

# **MSC - Instant Quote enquiry**

- 1. 網頁用戶請搜尋 <u>https://www.mymsc.com/mymsc/</u>
- 2. 手機用戶請在 AppleStore / Google Play 商店中搜尋 MYMSC 或手機點選下圖以下載應用程式

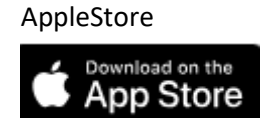

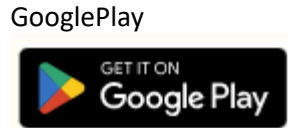

- 3. 無帳號者,請先申請並等待開通,如開通帳號有問題,請諮詢 hk181-bkg.tw@msc.com
- 4. 己有帳號,或新申請帳號開通後,請 Sign in Email to Next

# Welcome to myMSC Sign in Email 已有帳號者Log in Next No account yet? Sign Up Now NEW A/C

5. 進入 mymsc.com 後, 請點選 "Dashboard" 旁下拉式選單選取 "Instant Quote"

| Dashboard          |                          |
|--------------------|--------------------------|
| Dashboard          | Instant Quote            |
| 🧐 Quotes & tariffs | Request for tariff rates |
| eBooking           |                          |

6. 進入 Instant quote 頁面, 填入 POL/POD/EQT TYPE/CARGO WEIGHT 條件, 搜尋適用報價

| t an imment tune                                      | Select Environment Size                            | Select Start Drint                                |   | Select End Drint                                       |
|-------------------------------------------------------|----------------------------------------------------|---------------------------------------------------|---|--------------------------------------------------------|
| a oququrana iyyar                                     | * 200V V 400V V 40HC                               | T. POL                                            |   | T. POD                                                 |
|                                                       |                                                    | 0.01                                              | 0 | 0.00                                                   |
| oefor                                                 |                                                    | Select Origin Country                             |   | Select Destination Country                             |
| ry .                                                  | or the commodity name here                         |                                                   |   |                                                        |
|                                                       |                                                    | Please modify if origin of the cargo is different |   | Please modify if destination of the cargo is different |
|                                                       |                                                    |                                                   |   |                                                        |
|                                                       |                                                    |                                                   |   |                                                        |
|                                                       |                                                    |                                                   |   |                                                        |
|                                                       |                                                    |                                                   |   |                                                        |
| o Weight (per container)                              |                                                    |                                                   |   |                                                        |
| 100 Kgs •                                             | *                                                  |                                                   |   |                                                        |
|                                                       |                                                    |                                                   |   |                                                        |
|                                                       |                                                    |                                                   |   |                                                        |
| e note rates for Shipper Owned Containers are r       | not available on Instant Ouote for the time being. |                                                   |   |                                                        |
| an submit a Tariff Rate request to our agents with th | he form accessible here.                           |                                                   |   |                                                        |
|                                                       |                                                    |                                                   |   |                                                        |
|                                                       |                                                    |                                                   |   |                                                        |
|                                                       |                                                    |                                                   |   |                                                        |

MSC MEDITERRANEAN SHIPPING COMPANY (HONG KONG) LIMITED, TAIWAN BRANCH

MSC.com

6F., No.150, Dunhua N. Rd., Songshan Dist., Taipei City 105, Taiwan (R.O.C.) T: +886-2-7707-8222 F: +886-2-7707-1288

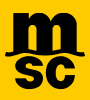

7. 適用報價會依<u>運費效期(Shipping Window)</u>在上方列式摘要,可以依<u>價錢高低(Cheapest)/航程天數(</u>Quickest) 進一步篩選需求

### Shipping Window: 運費效期

Cheapest Ouickest

# Cheapest: 價錢高低

#### Quickest: 航程天數

| From: KAOHSIUNG [TWKHH]               | Cargo Weigh             | t: 18,000 KgsCommodity: Freight All Kind (FAK) | Equipment Type: Dry (20DV, 40DV, 40HC) |
|---------------------------------------|-------------------------|------------------------------------------------|----------------------------------------|
| To: ROTTERDAM [NLRTM]                 |                         |                                                |                                        |
|                                       |                         |                                                |                                        |
| Shipping<br>window 12 - 14<br>APR APR | Shipping<br>window      | 15-30<br>APR APR                               |                                        |
| Quote Expiration: 14 Apr 2024         | Quote Expiration: 14    | Apr 2024                                       |                                        |
| Est. Transit Time: TBA                | Est. Transit Time: 51 [ | Days                                           |                                        |
| Shipment: TBA                         | Shipment: Transhipm     | ent +1                                         |                                        |
| 20' Dry Van from <b>2557 USD</b>      | 20' Dry Van             | from 2557 USD                                  |                                        |
| 40' Dry Van from <b>3950 USD</b>      | 40' Dry Van             | from <b>3950 USD</b>                           |                                        |
| 40' High Cube from <b>3950 USD</b>    | 40' High Cube           | from <b>3950 USD</b>                           |                                        |
| Sort by Cheapest +                    |                         |                                                |                                        |

#### 點選"show details",就能詳閱運費細項/條件/船期及貨櫃免費期

| High Cube         Est. Transit Time: TBA         Shipment: TBA         Shipping Window: 12 Apr 2024 - 14 Aj         Quote Expiration: 14 Apr 2024                                                                                                    | or 2024                                                                                          |         | Tornal Days TBA Port of Load: Port of Discharge: KAOHSIUNG [TWKHH] ROTTERDAM [NLRTM] |                           | 3,9  | 50 USD                                                                                                    | Q.ty 1 -                                                                                          | Add to cart       |  |
|----------------------------------------------------------------------------------------------------|--------------------------------------------------------------------------------------------------|---------|--------------------------------------------------------------------------------------|---------------------------|------|----------------------------------------------------------------------------------------------------|---------------------------------------------------------------------------------------------------|-------------------|--|
| Free Time*: Export Combined ::                                                                                                    | L1 Calendar days Import Com                                                                      | bined : | 7 Calendar days                                                                      |                           |      |                                                                                                    |                                                                                                   | Л                 |  |
| Please submit your booking latest by the 14 Apr 2024 (23 56 59 UTC time) to benefit from the rate offered above. This rate is only valid for shipments between 12 Apr 2024 and 14 Apr 2024. For shipments from/to the United States of America, the rates, charges, and rules aploaded to any given shipment shall be those in effect on the date the cargo is received by MSC or MSC agent, including originating carriers in the case of rates for through transportation. |                                                                                                  |         |                                                                                      |                           |      |                                                                                                    |                                                                                                   |                   |  |
| Equipment type: 40HC                                                                                                    | Est. Transit Time: <b>TBA</b>                                                                    |         | Shipment Terms: Port to Port Service: TBA                                            |                           |      |                                                                                                    |                                                                                                   | ×                 |  |
| Please submit your booking latest by the 14 Apr 2024 (23:56:59 UTC time) to benefit from the rate offered above. This rate is only valid for shipments between 12 Apr 2024 and 14 Apr 2024. For shipments from the United States of America, the rates, charges, and rules applicable to any given shipment shall be those in effect on the date the cargo is received by MSC or MSC agent, including originating carriers in the case of rates for through transportation.  |                                                                                                  |         |                                                                                      |                           |      |                                                                                                    |                                                                                                   |                   |  |
| Charges                                                                                                    | Terms of Payment                                                                                 |         | Charge                                                                               | Charge Level Amo          | ount | Comments & Conditions                                                                                                    |                                                                                                   |                   |  |
| Freight Charge                                                                                                    | Prepaid                                                                                          | *       | Sea Freight (FRT)                                                                    | Per Equipment 2906 C      | USD  |                                                                                                    |                                                                                                   |                   |  |
| Freight Surcharges                                                                                                    | Prepaid                                                                                          | *       | Emission control areas [ECA]                                                         | Per Equipment 30 U        | USD  |                                                                                                    |                                                                                                   |                   |  |
|                                                                                                    |                                                                                                  |         | Global fuel surcharge [GFS]                                                          | Per Equipment 314 0       | USD  |                                                                                                    |                                                                                                   |                   |  |
|                                                                                                    |                                                                                                  |         | Carbon review surcharge [CRS]                                                        | Per Equipment 46 E        | EUR  |                                                                                                    |                                                                                                   |                   |  |
| Export Surcharges                                                                                                    | Prepaid                                                                                          | ÷       | Documentation fee [DDC]                                                              | Per Bill of lading 2000 T | TWD  |                                                                                                    |                                                                                                   |                   |  |
|                                                                                                    |                                                                                                  |         | Terminal handling charge [THC]                                                       | Per Equipment 7000 T      | TWD  |                                                                                                    |                                                                                                   |                   |  |
|                                                                                                    |                                                                                                  |         | Seal fee (SEL)                                                                       | Per Equipment 250 T       | TWD  |                                                                                                    |                                                                                                   |                   |  |
| Import Surcharges                                                                                                    | Collect                                                                                          | *       | Isps - intern. ship and port security charge (pod) [SPD]                             | Per Equipment 22 E        | EUR  |                                                                                                    |                                                                                                   |                   |  |
|                                                                                                    |                                                                                                  |         | Terminal handling charge [THC]                                                       | Per Equipment 230 E       | EUR  |                                                                                                    |                                                                                                   |                   |  |
|                                                                                                    |                                                                                                  |         | Delivery order fee [DOF]                                                             | Per Bill of lading 52 8   | EUR  |                                                                                                    |                                                                                                   |                   |  |
|                                                                                                    |                                                                                                  |         | Customs inspections [CUI]                                                            | Per Equipment 11          | EUR  |                                                                                                    |                                                                                                   |                   |  |
|                                                                                                    |                                                                                                  |         | Cargo data declaration [CDD]                                                         | Per Bill of lading 25 U   | USD  | Must follow same terms of                                                                                                    | Payment as Freight.                                                                               |                   |  |
| Total                                                                                                    | Prepaid: <b>3,611.13 USD</b><br>Collect: <b>337.96 USD</b><br>Payable elsewhere: <b>0.00 USD</b> |         |                                                                                      | 3,950 U                   | JSD  | Subject to charges calculated or<br>added at Booking/SI stage.<br>'Per Bill of Lading" charges will b<br>Additional local and contingency | n percentage of cargo value which will<br>be considered only once per BL.<br>v charges may apply. | be calculated and |  |

#### MSC MEDITERRANEAN SHIPPING COMPANY S.A.

6F., No.150, Dunhua N. Rd., Songshan Dist., Taipei City 105, Taiwan (R.O.C.) T: +886-2-7707-8222 F: +886-2-7707-1288

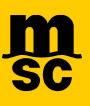

# 8. 確定可接受運價/船期/相關條件, 點選 Add to cart 新增至選單進行報價

| Est. Transit                                           | High Cube                                                                                                    | Transit Days: TBA                                                                                                    | •                                                                                          | :                                                       | 3,950 USD                        | Q.ty 1 -              | Add to cart    |  |  |
|--------------------------------------------------------|----------------------------------------------------------------------------------------------------|----------------------------------------------------------------------------------------------------|--------------------------------------------------------------------------------------------|---------------------------------------------------------|----------------------------------|-----------------------|----------------|--|--|
| Shipment: <b>T</b><br>Shipping W<br>Quote Expir        | 'BA<br>indow:12 Apr 2024 - 14 Apr 2024<br>ration:14 Apr 2024                                                                                                    | Port of Load:<br>KAOHSIUNG [TWKHH]                                                                                                    | Port of Discharge:<br>ROTTERDAM [NLRTM]                                                    |                                                         |                                  |                       |                |  |  |
| Free Time                                              | e*: Export Combined : 11 Calendar days Import Combine                                                                                                    | ed : 7 Calendar days                                                                                                    |                                                                                            |                                                         |                                  |                       |                |  |  |
| Please subr<br>applicable t                            | mit your booking latest by the <b>14 Apr 2024</b> (23:59:59 UTC time) to be<br>a any given shipment shall be those in effect on the date the cargo is re                                                                                                    | inefit from the rate offered above. This rate is only valid for shipments is<br>coeved by MSC or MSC agent, including originating carriers in the cas | between <b>12 Apr 2024</b> and <b>14 Apr 20</b><br>se of rates for through transportation. | 024 . For shipments from/to the United States of Americ | a, the rates, charges, and rules |                       | show details + |  |  |
| ;                                                      | 點選 Remove , 可以從選                                                                                                    | 選單移除報價                                                                                                    |                                                                                            |                                                         |                                  |                       |                |  |  |
| IIII 40'I                                              | High Cube                                                                                                    | Transil Days: <b>TBA</b>                                                                                                    |                                                                                            |                                                         | 3,950 USD                        | Q.ty 1 +              | Remove         |  |  |
| Est. Transit<br>Shipment: <b>T</b><br>Shipping W       | Time: TBA<br>18A<br>indow: 12 Apr 2024 - 14 Apr 2024                                                                                                    | Port of Load:<br>KAOHSIUNG [TWKHH]                                                                                                    | Port of Discharge:     ROTTERDAM [NLRTM]                                                   |                                                         |                                  |                       |                |  |  |
| Quote Expire                                           | ration: <b>14 Apr 2024</b><br>e*: Export Combined : <b>11 Calendar days</b> Import Combine                                                                                                    | ed : <b>7 Calendar days</b>                                                                                                    |                                                                                            |                                                         |                                  |                       |                |  |  |
| Please sub<br>applicable t                             | mit your booking latest by the <b>14 Apr 2024</b> (23.59.59 UTC time) to be<br>a any given shipment shall be those in effect on the date the cargo is re                                                                                                    | anefit from the rate offered above. This rate is only valid for shipments<br>sceleved by MSC or MSC agent, including originating carriers in the car  | between <b>12 Apr 2024</b> and <b>14 Apr 2</b><br>se of rates for through transportation.  | 024 . For shipments from/to the United States of Americ | a, the rates, charges, and rules |                       | show details + |  |  |
| 9. i                                                   | 確認後, 點選 R Car                                                                                                    | ↓ 3 , 選單內運費進行                                                                                                    | <b>行報</b> 價                                                                                |                                                         |                                  |                       |                |  |  |
| Please<br>Please<br>To add                             | e note that for each quote all rates must be for the <b>same shipping window</b> for<br>e note that <b>only one rate per container size/type</b> can be requested. If you v<br>§ a rate for another shipping window and/or routing, please create a new quote | or the <b>same routing</b> and for the <b>same commodity.</b><br>want to add a rate for a container size/type already in the basket, please remo-     | ve the one already in the basket first.                                                    |                                                         |                                  | ( X R Cart            | •              |  |  |
| :                                                      | 最後請確認 <mark>⊻</mark> Terms ar                                                                                                    | nd Conditions, 點選                                                                                                    | Save Quote                                                                                 | 完成報價及合約                                                 | Filing                           |                       |                |  |  |
| Check<br>are su                                        | k here to indicate that you have read and agree to the <u>Terms and Condit</u><br>ubject to filing of a service contract with the Federal Maritime Commissi                                                                                                   | tions and acknowledge that shipments from/to the United States of An<br>on.                                                                           | nerica                                                                                     | A                                                       | Total: 3,                        | ,950 USD ( X          | Save Quote     |  |  |
|                                                        |                                                                                                    |                                                                                                    |                                                                                            |                                                         |                                  |                       |                |  |  |
| 10. 報價完成後,系統會回覆一組 Q 開頭的合約號碼, 點選 > Book Now 即可直接使用至訂艙階段 |                                                                                                    |                                                                                                    |                                                                                            |                                                         |                                  |                       |                |  |  |
| [                                                      | Go to Dashboard 無法決算                                                                                                    | 定是否訂艙,回到項目;                                                                                                    | 選單 "QUOTI                                                                                  | ES"即可查詢報價約                                              | 記錄                               |                       |                |  |  |
|                                                        | Return to Instant Quote 総約                                                                                                    | 賣下一筆報價                                                                                                    |                                                                                            |                                                         |                                  |                       |                |  |  |
|                                                        |                                                                                                    |                                                                                                    | $\checkmark$                                                                               |                                                         | subject                          | to filing of a servic | se c           |  |  |
|                                                        |                                                                                                    | т                                                                                                    | 'hank You!                                                                                 |                                                         |                                  |                       | 1              |  |  |
|                                                        | Your quote has been successfully saved. You can start booking right away. Your quote number is                                                                                                    |                                                                                                    |                                                                                            |                                                         |                                  |                       |                |  |  |
|                                                        |                                                                                                    | QOO                                                                                                    | 00230100040                                                                                | 13 約號                                                   |                                  |                       |                |  |  |
|                                                        | > Go                                                                                                    | to Dashboard                                                                                                    | Return to Instar                                                                           | nt Quote                                                | Book Now                         | ]                     | 2              |  |  |

11. 後續欲使用 mymsc.com 進行 Booking, 請諮詢 hk181-bkg.tw@msc.com 相關操作

後續欲使用 mymsc.com 進行 E-SI, 請諮詢 HK181-tpeoutboundfrt@msc.com 相關操作